# Gestione del binding IP e MAC su router VPN RV320 e RV325

# Obiettivo

Questo articolo spiega come configurare il binding IP e MAC sui router VPN della serie RV32x.

# Introduzione

Il binding di indirizzi IP e MAC è un processo che collega un indirizzo IP a un indirizzo MAC e viceversa. Aiuta a prevenire lo spoofing IP e migliora la sicurezza della rete in quanto non consente a un utente di modificare gli indirizzi IP dei dispositivi. L'indirizzo IP dell'host di origine e l'indirizzo MAC del traffico devono sempre corrispondere per poter accedere alla rete. Se gli indirizzi IP e MAC non corrispondono, il traffico viene interrotto. Per ulteriori informazioni sul binding IP e MAC, fare clic <u>qui</u>.

# **Dispositivo applicabile**

·RV320 Dual WAN VPN Router

· RV325 Gigabit Dual WAN VPN Router

# Versione del software

•1.1.0.09

# Gestisci binding IP e MAC

Passaggio 1. Accedere all'utility di configurazione Web e scegliere DHCP > Binding IP e MAC. Viene visualizzata la pagina *Binding IP e MAC*:

| IP & MAC Binding                                                                                                   |                 |      |        |  |  |
|----------------------------------------------------------------------------------------------------|-----------------|------|--------|--|--|
| Show Unknown MAC Address                                                                                           | es              |      |        |  |  |
| IP & MAC Binding Table                                                                                             |                 |      |        |  |  |
| Static IPv4 Address                                                                                                | MAC Address     | Name | Enable |  |  |
| 0 results found!                                                                                                   |                 |      |        |  |  |
| Add Edit Delete                                                                                                    | Add Edit Delete |      |        |  |  |
| <ul> <li>Block MAC address on the list with wrong IP address</li> <li>Block MAC address not on the list</li> </ul> |                 |      |        |  |  |
| Save Cancel                                                                                                    |                 |      |        |  |  |

### Aggiungi voce associata

Èpossibile aggiungere una voce associata tramite *individuazione* o *configurazione manuale*. Se non si conoscono l'indirizzo IP e l'indirizzo MAC del dispositivo, è possibile individuarli e quindi aggiungere tali voci nella tabella di binding IP e MAC per associare gli indirizzi IP e MAC. Se si conosce l'indirizzo IP e l'indirizzo MAC corrispondente, è possibile aggiungerli manualmente nella tabella di binding IP e MAC, risparmiando così il tempo necessario per rilevare l'indirizzo IP e MAC.

#### Binding IP e MAC tramite rilevamento

Passaggio 1. Fare clic su **Show Unknown MAC Address** (Mostra indirizzo MAC sconosciuto) per elencare gli indirizzi IP e MAC dei dispositivi connessi al router ma non ancora aggiunti alla tabella di binding IP e MAC.

| IP & MAC Binding                                                                      |                  |      |        |  |  |
|---------------------------------------------------------------------------------------|------------------|------|--------|--|--|
| Show Unknown MAC Addresses                                                            |                  |      |        |  |  |
| IP & MAC Binding Table                                                                |                  |      |        |  |  |
| Static IPv4 Address                                                                   | MAC Address      | Name | Enable |  |  |
| 0 results found!                                                                      | 0 results found! |      |        |  |  |
| Add Edit Delete                                                                       | Add Edit Delete  |      |        |  |  |
| Block MAC address on the list with wrong IP address Block MAC address not on the list |                  |      |        |  |  |
| Save Cancel                                                                           |                  |      |        |  |  |

Passaggio 2. (Facoltativo) Per aggiornare la tabella di binding IP e MAC, fare clic su **Aggiorna**.

|   | IP Address  | MAC Address | Name   |
|---|-------------|-------------|--------|
| ~ | 192.168.1.5 |             | user_1 |

Passaggio 3. Selezionare la casella di controllo accanto all'indirizzo IP specifico che si desidera aggiungere alla tabella di binding IP e MAC. Immettere un nome utente per il dispositivo nel campo *Nome* per il quale si desidera aggiungere l'IP e l'MAC alla tabella di binding IP e MAC. Il nome del dispositivo consente di identificarlo facilmente anziché tramite il relativo indirizzo IP e indirizzo MAC. Fare clic su **Salva**.

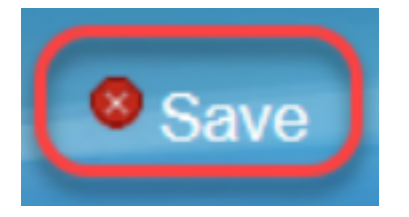

Passaggio 4. Fare clic su **OK** per salvare la voce nella tabella di binding IP e MAC. Potrebbe volerci un po' di tempo. Non ripetere l'accesso o l'aggiornamento della pagina fino a quando

la voce non viene aggiunta alla tabella di binding IP e MAC.

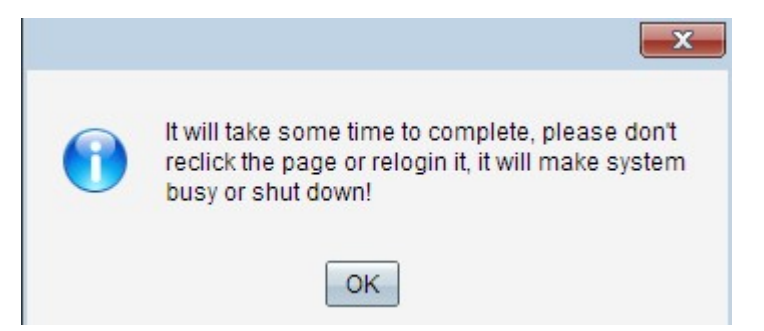

Passaggio 5. La voce viene visualizzata nella tabella di binding IP e MAC:

| IP & MAC Binding                  |                              |        |         |  |
|-----------------------------------|------------------------------|--------|---------|--|
| Show Unknown MAC Addres           | ses                          |        |         |  |
| IP & MAC Binding Table            |                              |        |         |  |
| Static IPv4 Address               | MAC Address                  | Name   | Enable  |  |
| 192.168.1.5                       | MC COMMENS                   | user_1 | Enabled |  |
| Add Edit Delete                   |                              |        |         |  |
| Block MAC address on the          | e list with wrong IP address |        |         |  |
| Block MAC address not on the list |                              |        |         |  |
|                                   |                              |        |         |  |
| Save Cancel                       |                              |        |         |  |

#### Configurazione manuale del binding IP e MAC

Passaggio 1. Fare clic su **Add** per aggiungere un indirizzo IP e MAC noto alla tabella di binding IP e MAC.

| IP & MAC Binding                                             |                                              |        |         |
|--------------------------------------------------------------|----------------------------------------------|--------|---------|
| Show Unknown MAC Addre                                       | esses                                        |        |         |
| IP & MAC Binding Table                                       |                                              |        |         |
| Static IPv4 Address                                          | MAC Address                                  | Name   | Enable  |
| 192.168.1.5                                                  | ACT CONTRACTORS                              | user_1 | Enabled |
| Add Edit Delete Block MAC address on t Block MAC address not | he list with wrong IP address<br>on the list |        |         |
| Save Cancel                                                  |                                              |        |         |

Viene aggiunta una nuova riga:

| IP & MAC Binding         |                            |        |         |
|--------------------------|----------------------------|--------|---------|
| Show Unknown MAC Addres: | ses                        |        |         |
| IP & MAC Binding Table   |                            |        |         |
| Static IPv4 Address      | MAC Address                | Name   | Enable  |
| 192.168.1.5              | MCT COMPLEXAND             | user_1 | Enabled |
|                          |                            |        |         |
| Add Edit Delete          |                            |        |         |
| Block MAC address on the | list with wrong IP address |        |         |
| Block MAC address not on | the list                   |        |         |
| Save Cancel              |                            |        |         |

Passaggio 2. Compilare i seguenti campi.

- Immettere l'indirizzo IP statico noto del dispositivo nel campo Indirizzo IPv4 statico. Se il dispositivo non dispone di un indirizzo IP statico e ottiene l'indirizzo IP in modo dinamico da un server DHCP, immettere 0.0.0.0 per associare l'indirizzo MAC del dispositivo all'indirizzo IP assegnato dal server DHCP.
- Immettere l'indirizzo MAC noto corrispondente all'indirizzo IP nel passaggio 2 del campo Indirizzo MAC.
- Immettere un nome utente per il dispositivo nel campo Nome per il quale si desidera aggiungere l'IP e l'MAC alla tabella di binding IP e MAC. Il nome del dispositivo consente di identificarlo facilmente anziché tramite il relativo indirizzo IP e indirizzo MAC.
- Selezionare la casella di controllo **Abilita** se si desidera abilitare il binding dell'indirizzo IP e MAC per il dispositivo.

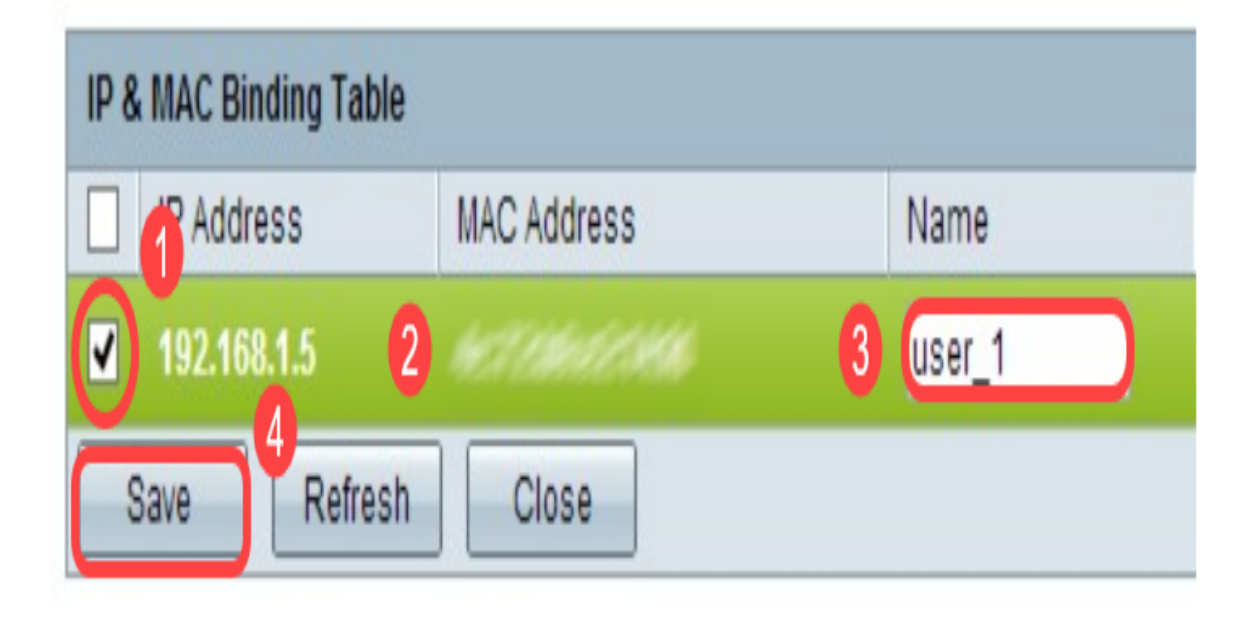

• Fare clic su Salva per salvare le impostazioni.

Passaggio 1. Selezionare la casella di controllo accanto all'indirizzo IP appropriato nella tabella di binding IP e MAC per selezionare la voce associata per la quale si desidera modificare le informazioni.

| IP & MAC Binding                  |                            |        |         |  |
|-----------------------------------|----------------------------|--------|---------|--|
| Show Unknown MAC Address          | ses                        |        |         |  |
| IP & MAC Binding Table            |                            |        |         |  |
| Static IPv4 Address               | MAC Address                | Name   | Enable  |  |
| ✓ 192.168.1.5                     | 4c7236c22348               | user_1 | Enabled |  |
| 192.168.1.2                       | HHHSSHN.                   | user_2 | Enabled |  |
| Add Edit Delete                   |                            |        |         |  |
| Block MAC address on the          | list with wrong IP address |        |         |  |
| Block MAC address not on the list |                            |        |         |  |
|                                   |                            |        |         |  |
| Save Cancel                       |                            |        |         |  |

Passaggio 2. Fare clic su Modifica.

| IP & MA | AC Binding           |                              |        |         |
|---------|----------------------|------------------------------|--------|---------|
| Show I  | Jnknown MAC Addres   | ses                          |        |         |
| IP & M  | AC Binding Table     |                              |        |         |
| S       | tatic IPv4 Address   | MAC Address                  | Name   | Enable  |
|         | 92.168.1.5           | ACT TO ADD CONTROL OF ADD    | user_1 |         |
| 1       | 92.168.1.2           | HHMMMM                       | user_2 | Enabled |
| Add     | Edit Delete          |                              |        |         |
| Block   | k MAC address on the | e list with wrong IP address |        |         |
| Block   | k MAC address not or | n the list                   |        |         |
| Save    | Cancel               |                              |        |         |

Passaggio 3. Modificare le informazioni appropriate e fare clic su **Salva** per salvare le impostazioni.

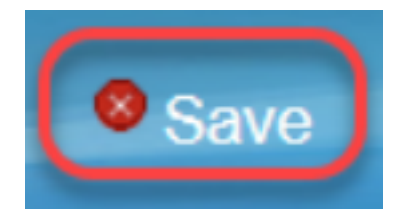

### Eliminare una voce associata

Passaggio 1. Selezionare la casella di controllo accanto all'indirizzo IP appropriato della tabella di binding IP e MAC per selezionare la voce associata che si desidera eliminare.

| IP & MAC Binding        |                              |        |         |
|-------------------------|------------------------------|--------|---------|
| Show Unknown MAC Addres | sses                         |        |         |
| IP & MAC Binding Table  |                              |        |         |
| Static IPv4 Address     | MAC Address                  | Name   | Enable  |
| 192.168.1.5             | MC COMPACION                 | user_1 | Enabled |
| ✓ 192.168.1.2           | Selected and                 | user_2 | Enabled |
| Add Edit Delete         |                              |        |         |
| Block MAC address on th | e list with wrong IP address |        |         |
| Block MAC address not o | n the list                   |        |         |
|                         |                              |        |         |
| Save Cancel             |                              |        |         |

Passaggio 2. Fare clic su Elimina per eliminare la voce.

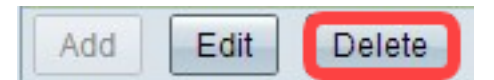

### Blocca dispositivi tramite IP statico

| IP & MAC Binding       |                               |        |         |
|------------------------|-------------------------------|--------|---------|
| Show Unknown MAC Addre | esses                         |        |         |
| IP & MAC Binding Table |                               |        |         |
| Static IPv4 Address    | MAC Address                   | Name   | Enable  |
| 192.168.1.5            | ACT & BURGER SHARE            | user_1 | Enabled |
| 192.168.1.2            | MANGERSON,                    | user_2 | Enabled |
| Add Edit Delete        |                               |        |         |
| Block MAC address on t | he list with wrong IP address |        |         |
| Block MAC address not  | on the list                   |        |         |
|                        |                               |        |         |
| Save Cancel            |                               |        |         |

Passaggio 1. (Facoltativo) Per bloccare i dispositivi il cui indirizzo IP e MAC non corrispondono alla tabella di binding IP e MAC, selezionare **Blocca indirizzo MAC nell'elenco con indirizzo IP errato**. Questo rende difficile per l'utente modificare l'indirizzo IP dei dispositivi.

Passaggio 2. (Facoltativo) Per bloccare dispositivi sconosciuti non inclusi nell'elenco, selezionare **Blocca indirizzo MAC non nell'elenco**. In questo modo è possibile aumentare la protezione della rete.

Passaggio 3. Fare clic su Save per salvare le impostazioni.

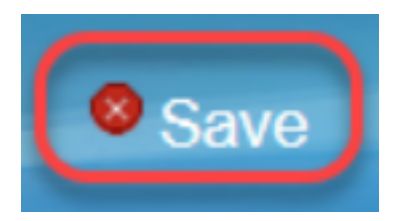